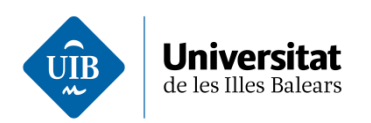

# Obtenció i instal·lació del certificat d'empleat públic

Manual per a Windows

www.uib.cat

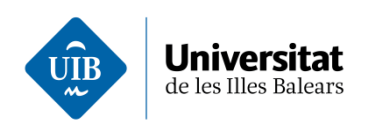

| Procediment general                                    | 3  |
|--------------------------------------------------------|----|
| Configuració prèvia                                    | 4  |
| Emplenau el formulari de la sol·licitud del certificat | 8  |
| Validau la identitat de les dades del registre         | 10 |
| Descarregau el certificat                              | 13 |

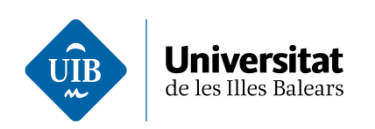

## Obtenció i instal·lació del certificat d'empleat públic

### **Procediment general**

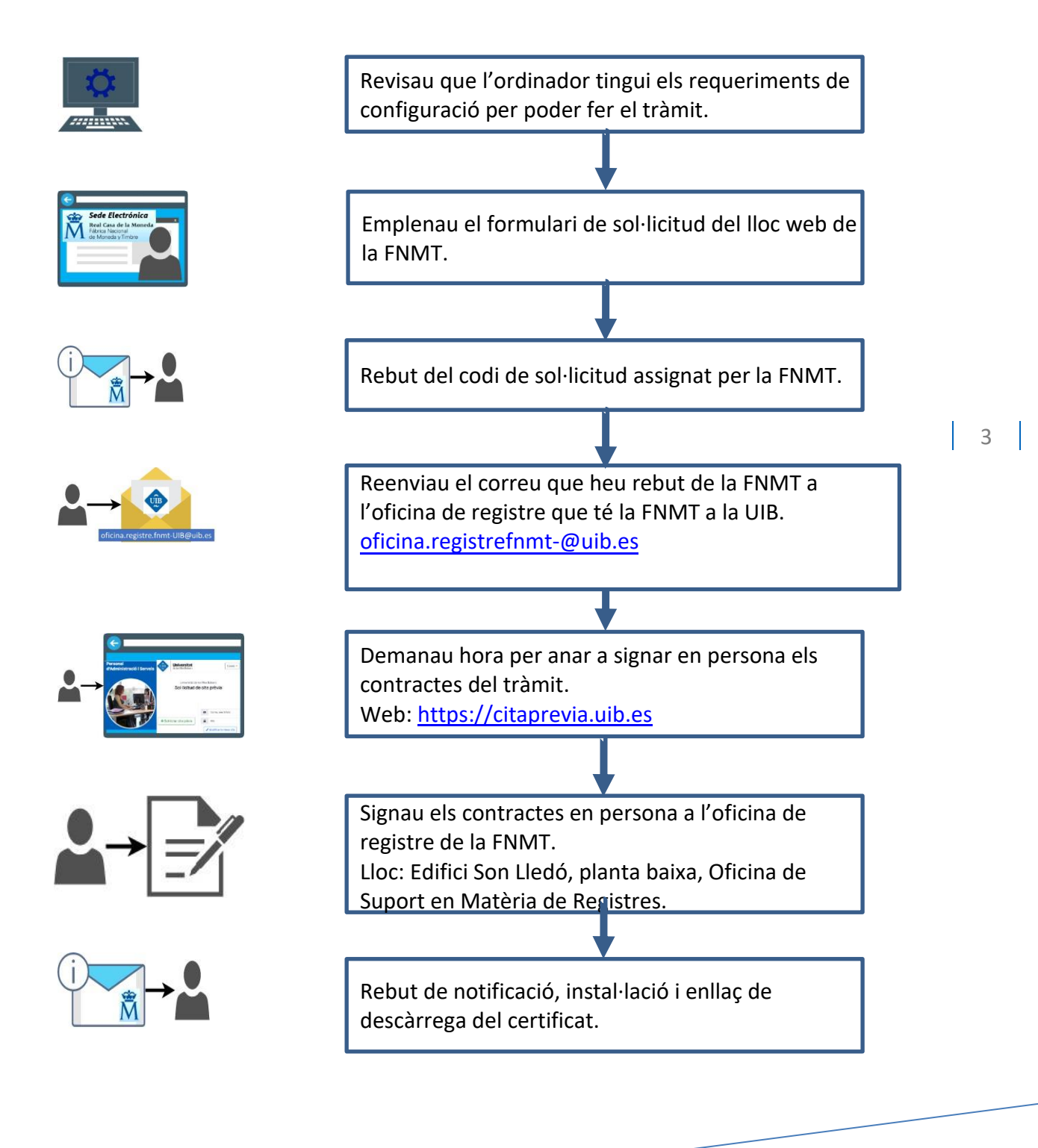

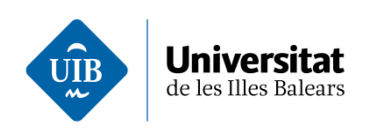

### Configuració prèvia

Enllaç al lloc web del procediment: «Obtener certificado de empleado público».

Revisau que l'ordinador tingui els requeriments de configuració per poder fer el tràmit.

Instal·lau el navegador Google Chrome.

Instal·lau l'aplicació Autofirma

Instal·lau el certificat arrel de la FNMT

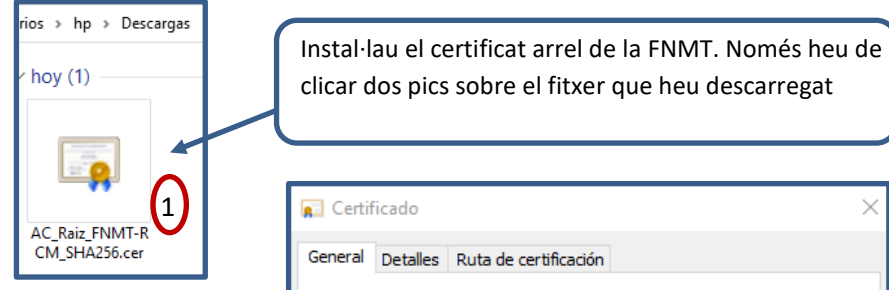

💼 Certificado X General Detalles Ruta de certificación Información del certificado Este certif. está destinado a los siguientes propósitos: Prueba su identidad ante un equipo remoto Protege los mensajes de correo electrónico
Asegura la identidad de un equipo remoto Permite que los datos sean firmados con la hora actual
 Todas las directivas de emisión Firma de documento \* Para ver detalles, consulte la declaración de la entidad de ce Emitido para: AC RAIZ FNMT-RCM Emitido por: AC RAIZ FNMT-RCM Válido desde 29/10/2008 hasta 01/01/2030 Instalar certificado... Declaración del emisor 2 Aceptar

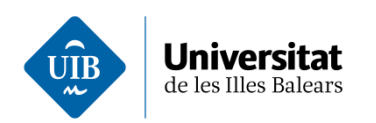

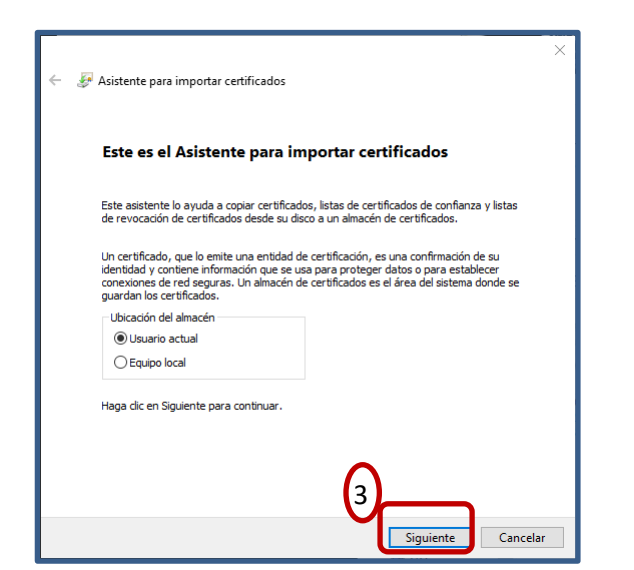

| 🗧 🖉 Asistente para importar certificados 🤄 🖉 Asistente para importar certificados                                                                                                    |                                                                                                    |
|----------------------------------------------------------------------------------------------------|----------------------------------------------------------------------------------------------------|
| Almacén de certificados<br>Los almacenes de certificados son las áreas del sistema donde se guardan los<br>certificados.                                                                                                    | Finalización del Asistente para importar certificados                                                                                                    |
| Windows puede seleccionar automáticamente un almacén de certificados; también se<br>puede especificar una ubicación para el certificado.<br>© Seleccionar automáticamente el almacén de certificados según el tipo de<br>certificado | Se importará el certificado después de hacer clic en Finalizar.<br>Especificó la siguiente configuración:<br>Almacén de certificados seleccionado Determinado de forma automática por el asistente |
| O Colocar todos los certificados en el siguiente almacén<br>Almacén de certificados:<br>Examinar                                                                                                    | Contenido  Asistente para importar certificados  Carincado  La importación se completó correctamente.                                                                                              |
| 4 Siguiente Cancelar                                                                                                    | 5 Finalizar Cancelar                                                                                                    |

www.uib.cat

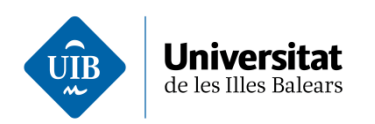

Instal·lau el programari configurador de la FNMT.

Lloc: «Inicio > Certificados > Sector Público > Certificado de empleado público > <u>Configuración previa</u>».

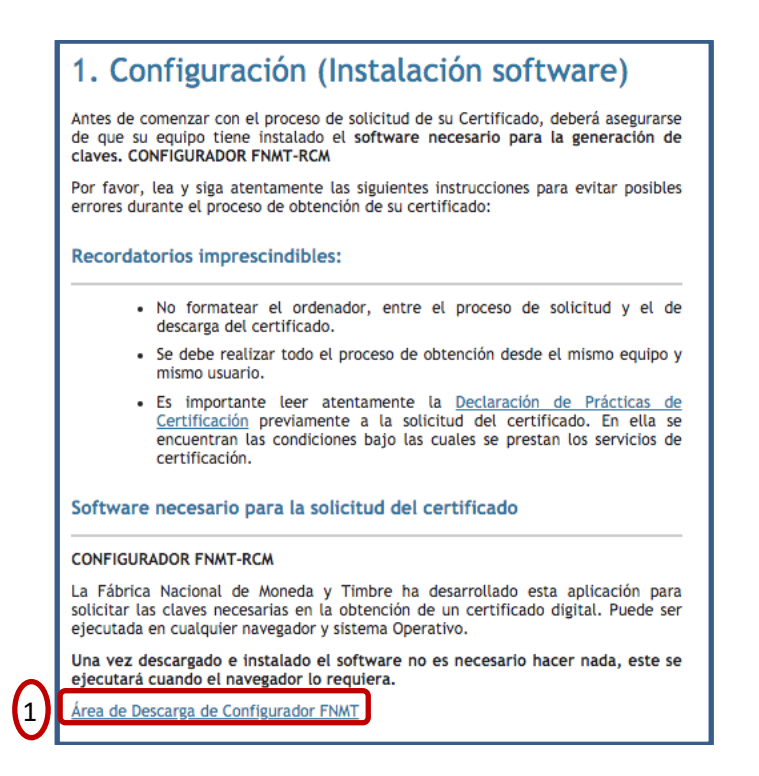

#### Instalación software generación de claves

La Fábrica Nacional de Moneda y Timbre ha desarrollado esta aplicación para solicitar las claves necesarias en la obtención de un certificado digital. Puede ser ejecutada en cualquier navegador y sistema Operativo.

Descargue e instale el software necesario para su sistema operativo. WINDOWS

Configurador FNMT-RCM para Windows 32 bits Configurador FNMT-RCM para Windows 64 bits

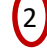

MAC Configurador FNMT-RCM para MacOS

Si al instalar en MacOS aparece un mensaje indicando que no se puede instalar el software por proceder de un desarrollador no identificado debe ir a Preferencias del sistema -> Seguridad y Privacidad -> Pestaña GENERAL, en la sección Permitir apps descargadas de, debe permitir la ejecución de la aplicación para que continúe el proceso de instalación.

LINUX

Configurador FNMT-RCM para GNU/Linux 32 bits (DEB)

Configurador FNMT-RCM para GNU/Linux 64 bits (DEB)

Configurador FNMT-RCM para GNU/Linux 32 bits (RPM)

Configurador FNMT-RCM para GNU/Linux 64 bits (RPM)

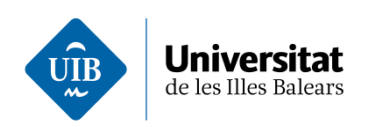

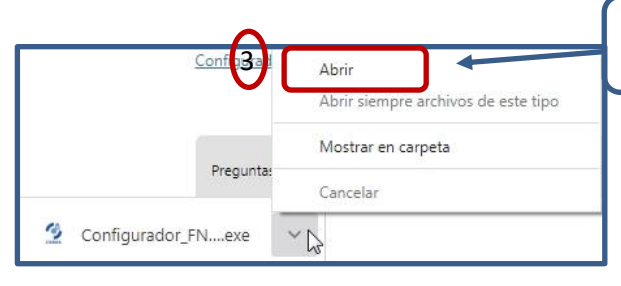

| Obriu l'instal·lador de la |  |
|----------------------------|--|
| FNMT.                      |  |
|                            |  |

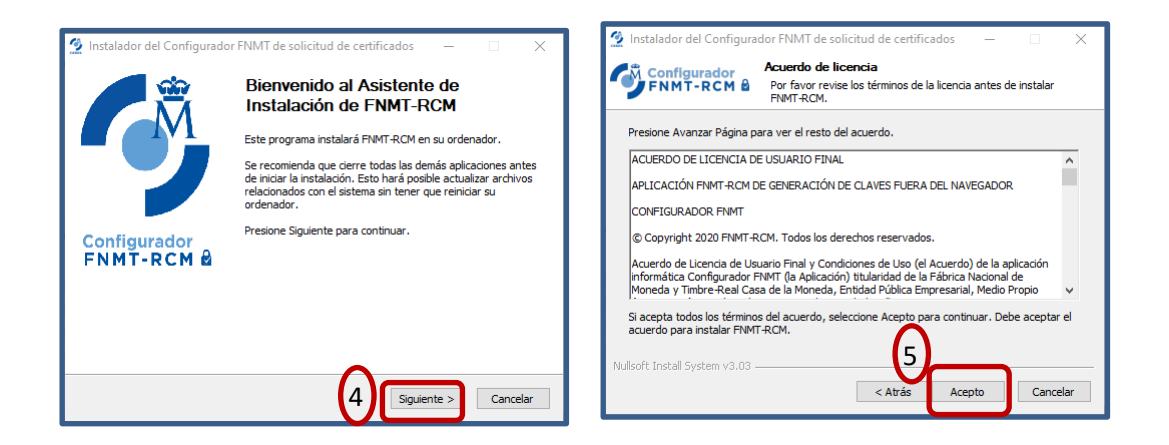

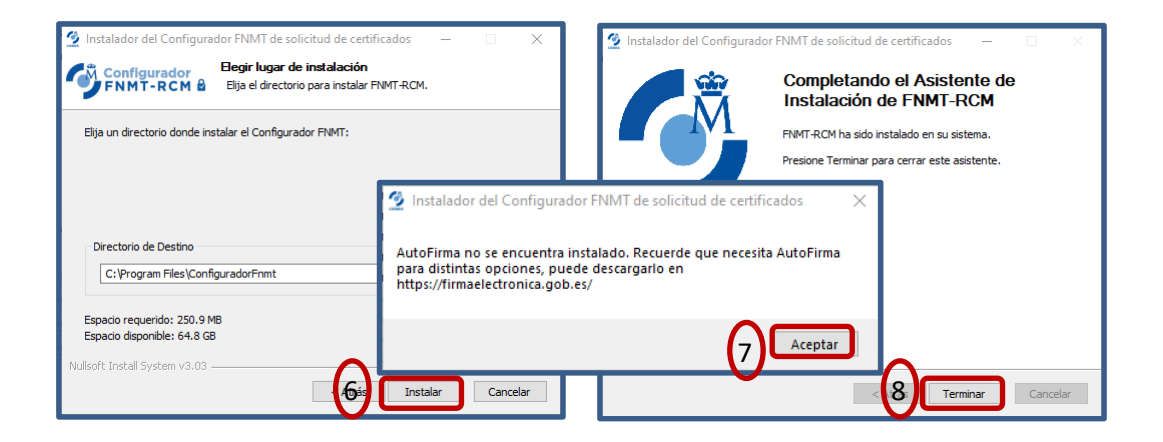

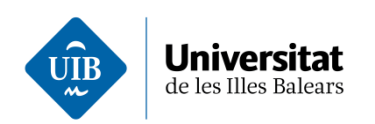

### Emplenau el formulari de la sol·licitud del certificat

Lloc: «Inicio > Certificados > Sector Público > Certificado de empleado público > Solicitar Certificado»

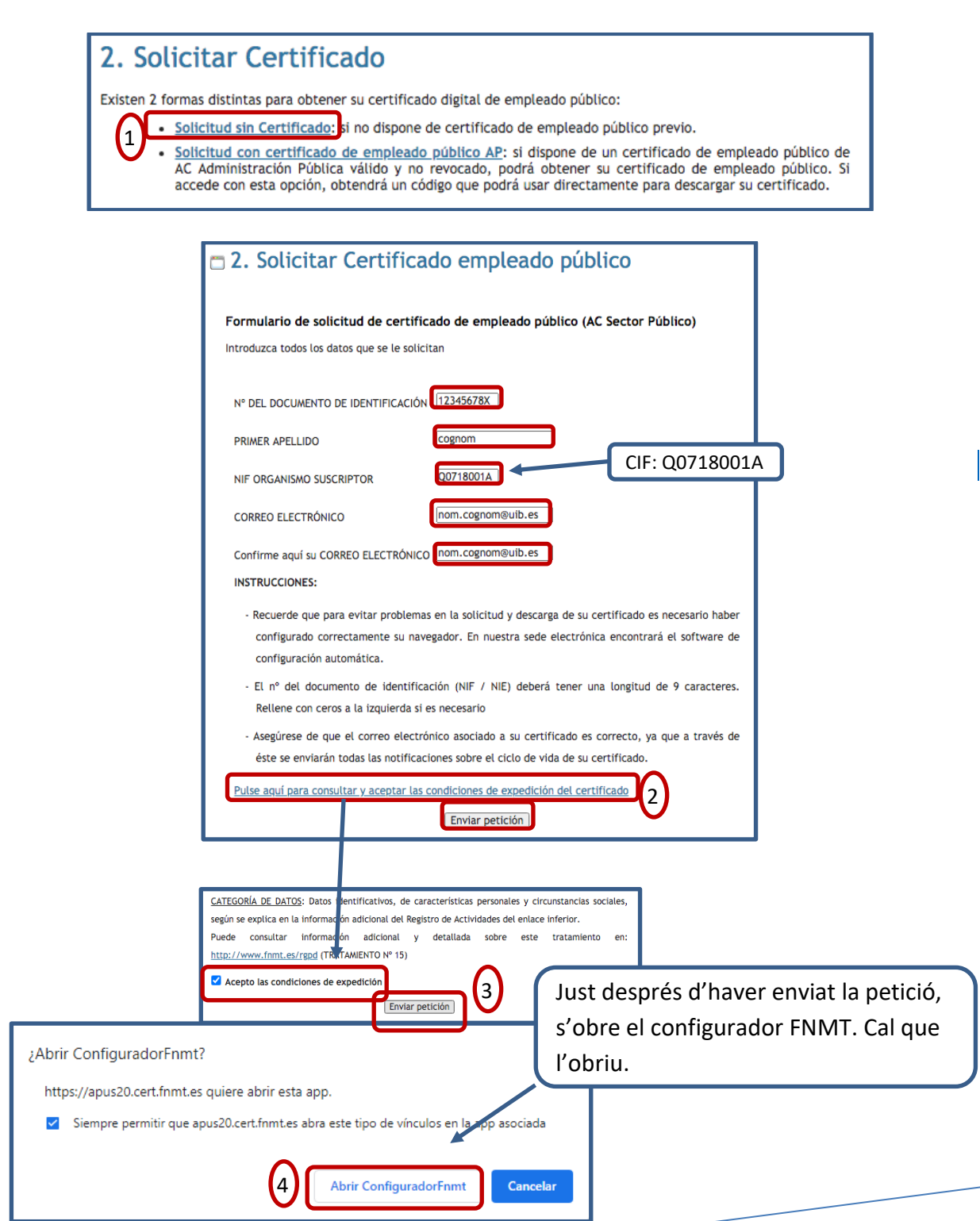

www.uib.cat

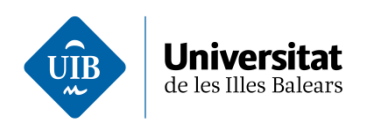

En executar el configurador, us recomanam que no feu servir una targeta intel·ligent per desar i custodiar les claus i certificats, ja que pot implicar restriccions en l'ús i la gestió del certificat.

| Uso de ta | arjeta inteligente FNMT-RCM X                                                                                                    |
|-----------|----------------------------------------------------------------------------------------------------|
| ?         | ¿Desea usar una tarjeta inteligente de FNMT-RCM para crear y custodiar sus claves y certificados?<br>Tenga en cuenta que si usa una tarjeta no podrá crear copias de seguridad ni usar los certificados en dispositivos móviles.<br>Para usar tarjeta, asegúrese, <b>antes de continuar</b> , que tiene el lector conectado a su ordenador<br>(en caso de que sea extraíble) y la tarjeta FNMT-CERES insertada en él. |
|           | Sí No                                                                                                    |

A continuació, heu de crear una clau nova que protegirà el certificat. No hi ha restriccions per triar-la, però us recomanam que tingui un cert grau de complexitat.

| Introd | Introduzca la contraseña 🛛 🕹                                                                                                    |  |
|--------|----------------------------------------------------------------------------------------------------|--|
| 3      | Debe crear una contraseña para proteger adecuadamente las claves de su<br>certificado durante el proceso de solicitud y descarga.<br>La contraseña que establezca en este paso le será solicitada en la<br>descarga (tras el registro), y será la misma que se usará en las copias de<br>seguridad si decide crear una al final del proceso. |  |
| (      | Por favor, introduzca su contraseña para proteger las claves                                                                                                    |  |
|        | •••••                                                                                                    |  |
|        | Repita de nuevo la contraseña                                                                                                    |  |
|        | •••••                                                                                                    |  |
|        | Aceptar Cancelar                                                                                                    |  |

Seguidament, apareix el missatge següent i la recepció del correu amb el codi de sol·licitud assignat.

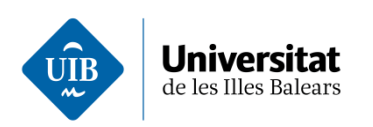

| C | 2. Solicitar Certifica                                                                                                    | do empleado público                                                                                                    |
|---|----------------------------------------------------------------------------------------------------|----------------------------------------------------------------------------------------------------|
|   | Formulario de solicitud de certific                                                                                                    | ado de empleado público (AC Sector Público)                                                                                                    |
|   | Su solicitud ha sido procesada correctame                                                                                                    | ente.                                                                                                    |
|   | Por favor compruebe la exactitud de los o                                                                                                    | latos introducidos:                                                                                                    |
|   | N° DEL DOCUMENTO DE IDENTIFICACIÓN                                                                                                    | 12345678X                                                                                                    |
|   | PRIMER APELLIDO                                                                                                    | Cognom                                                                                                    |
|   | NIF ORGANISMO SUSCRIPTOR                                                                                                    | Q0718001A                                                                                                    |
|   | En breve recibirá en su cuenta de correo<br>código y la documentación sobre su iden<br>dirija para <u>acreditar su identidad</u> así co<br>generado. | electrónico nom.cognom@uib.es su CÓDIGO DE SOLICITUD. Este<br>tidad le serán requeridos por la Oficina de Registro a la que se<br>omo para la descarga de su certificado una vez que haya sido |
|   | Asegúrese de que el correo electrónico a<br>enviarán todas las notificaciones sobre el                                                               | sociado a su certificado es correcto, ya que a través de éste se<br>ciclo de vida de su certificado.                                                                                           |

### Validau la identitat de les dades del registre

Lloc: «Inicio > Certificados > Sector Público > Certificado de empleado público > <u>Acreditar identidad</u>».

Reenviau el correu que hàgiu rebut de la FNMT, amb les dades i el codi de sol·licitud, a l'oficina de registre que la FNMT té a la UIB.

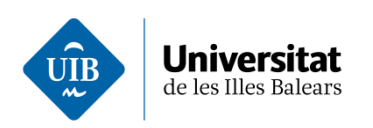

| 🖲 😑 🔵 Noi       | u correu electrònic: Fwd: Solicitud de su Certificado FNMT de Empleado Púl<br>uib.cat/ox6/v=03a2FTg/newMail.html#folder=default0%2FINBOX&no                                                                                                    |
|-----------------|----------------------------------------------------------------------------------------------------|
| Correu electròr |                                                                                                    |
| Envia<br>I'es   | Adjunta Adreça : oficin <u>a.registrefnmt@uib.es</u>                                                                                                    |
| De:             | nom.cognom @uib.es (E-Mail)                                                                                                    |
| Cc              |                                                                                                    |
| Assumpte::      | Fwd: Solicitud de su Certificado FNMT de Empleado Público (AC Sector Público)         Mensaje original         De: Notificaciones FNMT AC Sector Público <ac.sectorpublico@fnmt.es>         Per a: nom.cognom@uib.es         Data: 4 / desembre / 2020 a les 08:00         Assumpte: Solicitud de su Certificado FNMT de Empleado Público (AC Sector Público)         Estimado/a Sr/a Cognom:         A continuación le facilitamos el CÓDIGO DE SOLICITUD del Certificado F         público:         123456780</ac.sectorpublico@fnmt.es> |

Demanau hora per anar a signar en persona els contractes i a validar la identitat a l'oficina de registre que la FNMT té a la UIB. Web per demanar hora a la UIB: <u>https://citaprevia.uib.es/</u>.

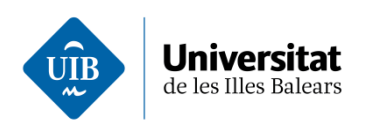

| Universitat<br>de les Illes Balears                                                                                                    |                                                                                               |    |
|----------------------------------------------------------------------------------------------------|-----------------------------------------------------------------------------------------------|----|
| Universitat de les Illes Balears<br>Sol·licitud de cita prèvia                                                                                                    | Oficines i serveis                                                                            |    |
|                                                                                                    | Edifici Sa Riera<br>UIB, Palma)                                                               |    |
| 1     ■ Correu electrònic       + Sol·licitar cita prèvia     ■ PIN                                                                                                    | Servei de Relacions<br>Internacionals<br>Servei de Recursos Humans                            |    |
| Winddifficar la meva cita                                                                                                    | Oficina de Suport en Matèria de<br>Registres                                                  |    |
| Accessibilitat • Avís legal<br>© 2020 • Universitat de les Illes Balears. Cra. de Valldemossa, km 7.5. Palma (Illes Balears). Tel:<br>(+34) 971 173 000. E-07122. CIF: Q0718001A | 2                                                                                             |    |
|                                                                                                    |                                                                                               | IZ |
| Universitat<br>de les Illes Balears                                                                                                    |                                                                                               |    |
| Servei de Recursos Humans<br>Completau les dades personals                                                                                                    | Oficina de Suport en Matèria de Registres (Son Lledó)<br>Indicau el motiu de la vostra visita |    |
| Nom* Cognoms*                                                                                                    | O Suport de registres                                                                         |    |
| Correu electrònic* Telèfon*                                                                                                    |                                                                                               |    |
| nom.cognom@uib.es 971 XXX XXX                                                                                                    | ← iornar                                                                                      |    |
| ← Tornar 3 → Següent                                                                                                    | (4)                                                                                           |    |

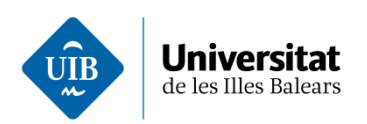

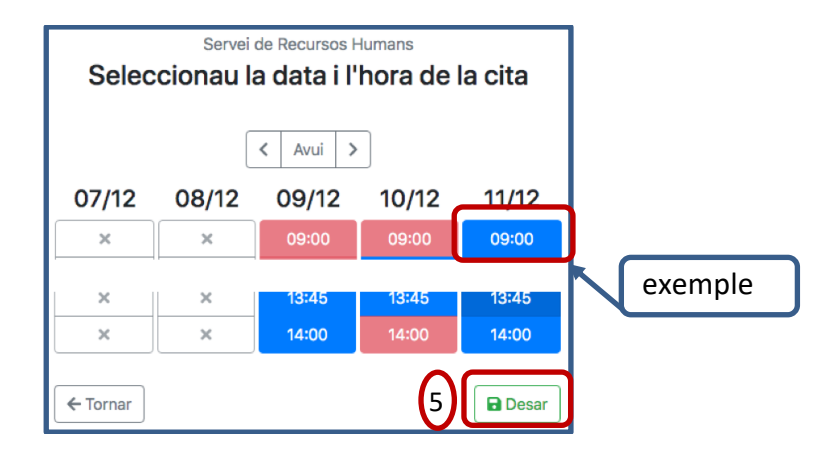

Aneu a signar en persona els contractes i a validar la identitat a l'oficina de registre que la FNMT té a la UIB.

Ubicació: Edifici Son Lledó, planta baixa, Oficina de Suport en Matèria de Registres.

- Seu d'Eivissa i
- Formentera.
- Seu de Menorca.

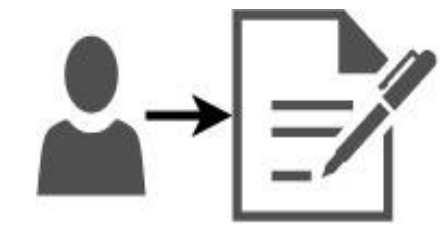

### Descarregau el certificat

Lloc: «Inicio > Certificados > Sector Público > Certificado de empleado público > <u>Descargar Certificado</u>»

Rebut del correu d'emissió del certificat de la FNMT amb l'enllaç de la descàrrega.

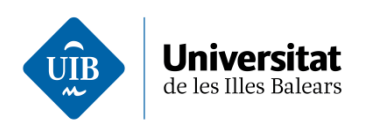

| De:                                          | Notificaciones FNMT AC Sector Público <ac.sectorpublico@fnmt.es></ac.sectorpublico@fnmt.es>                                                                                                    |
|----------------------------------------------|----------------------------------------------------------------------------------------------------|
| A:                                           |                                                                                                    |
| Data                                         | _                                                                                                    |
| Estima                                       | udo/a Sr/a                                                                                                    |
| En rel<br>solicit                            | ación al Certificado FNMT de Empleado Público (AC Sector Público) que h<br>ado, le informamos que ya puede proceder a descargarlo e instalarlo.                                                                                                    |
| Para e<br>identif<br>Q0718                   | llo deberá introducir su Código de Solicitud nº del documento d<br>icación (DNI), primer apellido y el NIF del organismo suscripto<br>001A en el siguiente enlace:                                                                                                    |
| Desca                                        | rgar certificado Empleado Público (AC Sector Público)                                                                                                    |
|                                              |                                                                                                    |
| - 4                                          | Descentar Certificade de empleade públi                                                                                                    |
| 34.                                          | Descargar Certificado de empleado publi                                                                                                    |
|                                              |                                                                                                    |
| Des                                          | cargar certificado de empleado público (AC Sector Público)                                                                                                    |
|                                              |                                                                                                    |
| Para                                         | descargar e instalar su certificado introduzca la siguiente información:                                                                                                    |
| Para<br>N° D                                 | descargar e instalar su certificado introduzca la siguiente información:<br>EL DOCUMENTO DE IDENTIFICACIÓN                                                                                                    |
| Para<br>Nº D<br>PRIN                         | descargar e instalar su certificado introduzca la siguiente información:<br>EL DOCUMENTO DE IDENTIFICACIÓN [12345678X]<br>IER APELLIDO                                                                                                    |
| Para<br>N° D<br>PRIM<br>NIF (                | descargar e instalar su certificado introduzca la siguiente información:<br>EL DOCUMENTO DE IDENTIFICACIÓN 12345678X<br>IER APELLIDO ICOgnom<br>DRGANISMO SUSCRIPTOR IO0718001A                                                                                                    |
| Para<br>N° D<br>PRIM<br>NIF (                | descargar e instalar su certificado introduzca la siguiente información:         EL DOCUMENTO DE IDENTIFICACIÓN [12345678X]         HER APELLIDO         DORGANISMO SUSCRIPTOR         IGO DE SOLICITUD                                                                                                    |
| Para<br>Nº D<br>PRIM<br>NIF<br>CÓD           | descargar e instalar su certificado introduzca la siguiente información:         EL DOCUMENTO DE IDENTIFICACIÓN [12345678X]         IER APELLIDO         ICOgnom         DRGANISMO SUSCRIPTOR         IGO DE SOLICITUD         I123456789         Ia aquí para consultar y aceptar las condiciones de uso del certificado                                                                                                    |
| Para<br>N° D<br>PRIM<br>NIF<br>CÓD<br>Puls   | descargar e instalar su certificado introduzca la siguiente información:   EL DOCUMENTO DE IDENTIFICACIÓN 12345678X   HER APELLIDO   DORGANISMO SUSCRIPTOR   LOO718001A   IGO DE SOLICITUD   1123456789   e aquí para consultar y aceptar las condiciones de uso del certificado   escargar términos y Condiciones   Descargar Certificado                                                                                                    |
| Para<br>N° D<br>PRIM<br>NIF (<br>CÓD<br>Puls | descargar e instalar su certificado introduzca la siguiente información:<br>EL DOCUMENTO DE IDENTIFICACIÓN 12345678X<br>LER APELLIDO Cognom<br>DRGANISMO SUSCRIPTOR 000718001A<br>IGO DE SOLICITUD 1123456789<br>e aquí para consultar y aceptar las condiciones de uso del certificado<br>escargar términos y Condiciones Descargar Certificado 1                                                                                                    |
| Para<br>N° D<br>PRIM<br>NIF<br>CÓD<br>Puls   | descargar e instalar su certificado introduzca la siguiente información:<br>EL DOCUMENTO DE IDENTIFICACIÓN 12345678X<br>HER APELLIDO Cognom<br>DRGANISMO SUSCRIPTOR 00718001A<br>IGO DE SOLICITUD 123456789<br>e aquí para consultar y aceptar las condiciones de uso del certificado<br>escargar términos y Condiciones Descargar Certificado 1<br>dón sobre Registros públicos de <u>Certificate Transparency (CT</u> ).                                         |
| Para<br>N° D<br>PRIM<br>NIF (<br>CÓD<br>Puls | descargar e instalar su certificado introduzca la siguiente información:<br>EL DOCUMENTO DE IDENTIFICACIÓN 12345678X<br>LER APELLIDO Cognom<br>DRGANISMO SUSCRIPTOR 00718001A<br>IGO DE SOLICITUD 123456789<br>e aquí para consultar y aceptar las condiciones de uso del certificado<br>escargar términos y Condiciones Descargar Certificado 1<br>dón sobre Registros públicos de <u>Certificate Transparency (CT</u> ).<br>to los términos y condiciones de uso |

Per completar la descàrrega i també la instal·lació, heu d'introduir la clau de protecció que utilitzareu per formalitzar la sol·licitud.

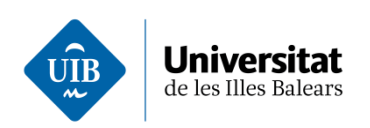

| Introduzca la contraseña<br>Por favor, introduzca la contraseña de protección de sus claves.<br>Esta contraseña es la que estableció durante el proceso de solicitud.<br>Aceptar Cancelar |
|----------------------------------------------------------------------------------------------------|
| er protegir el certificat, hi heu d'introduir la mateixa                                                                                                    |
| lau que vàreu utilitzar a la sol·licitud.                                                                                                    |

Finalment, us recomanam que feu una còpia de seguretat del certificat de la FNMT i que deseu el fitxer en un lloc segur. Això us permetrà importar el certificat a altres dispositius o evitar haver de repetir tot aquest procés, en cas que falli el sistema del vostre ordinador.

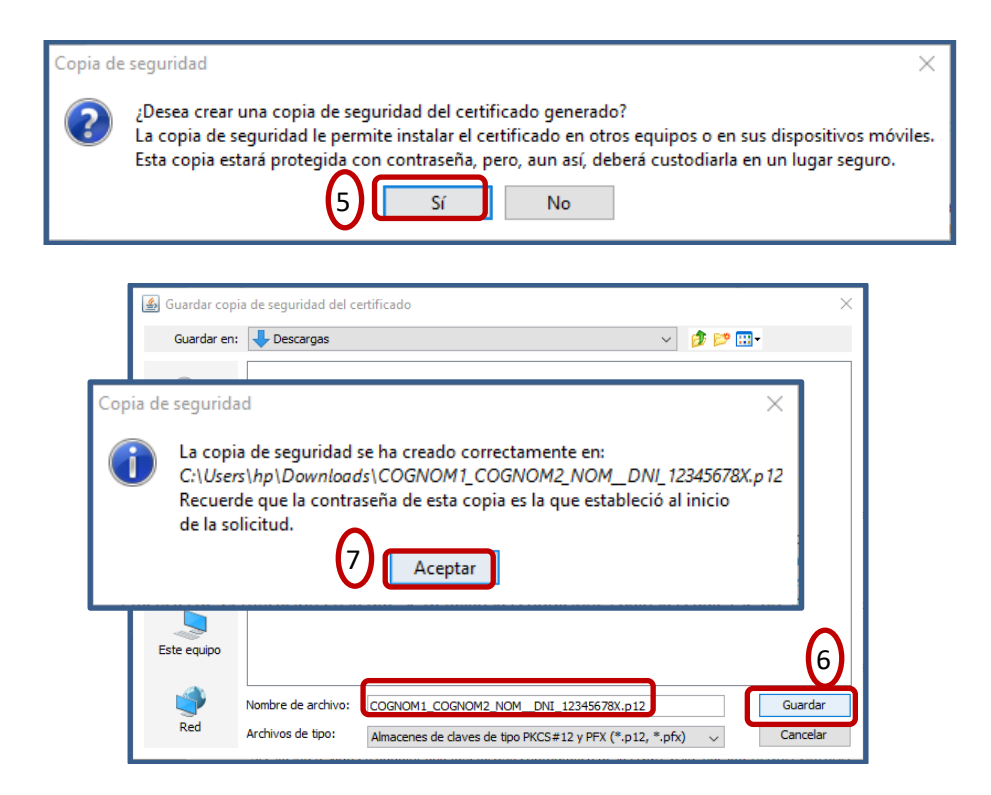

A partir d'aquest moment, ja teniu instal·lat el certificat a l'ordinador.